## Instrukce k propojení Leaf a aplikace

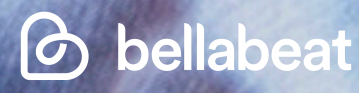

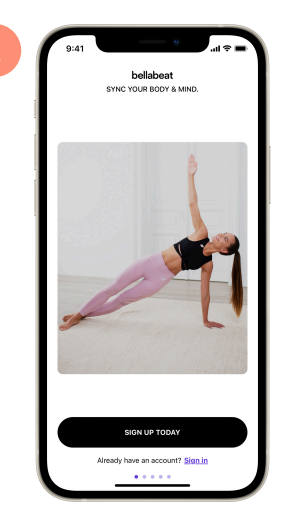

Párování je úvodním krokem nastavení vašeho Leaf. Tento krok přiřadí Leaf do vašeho účtu a umožní synchronizovat data do vaší aplikace Bellabeat. Nejprve si stáhněte aplikaci Bellabeat z App Store nebo Google Play obchodu. Chcete-li spárovat Leaf, otevřete aplikaci Bellabeat a stiskněte tlačítko Sign up today, abyste si mohli vytvořit účet.

| 9:41       |                    | ı ج ان. |
|------------|--------------------|---------|
| Hi! Let's  | s get started      |         |
| First name | •                  |         |
| Anne       |                    |         |
| Last name  | ,                  |         |
| Smith      |                    |         |
| Email      |                    |         |
| anne.smi   | th@gmail.com       |         |
| Password   |                    |         |
|            |                    | SHO     |
|            |                    |         |
|            | GET STARTED        |         |
| _          | OR                 |         |
|            | 🔹 Sign in with Ap  | ple     |
|            | LOG IN WITH FACEBO | ок      |
|            |                    |         |

Vytvořte si účet pomocí vašeho profilu na Facebooku nebo pomocí vaší e-mailové adresy.

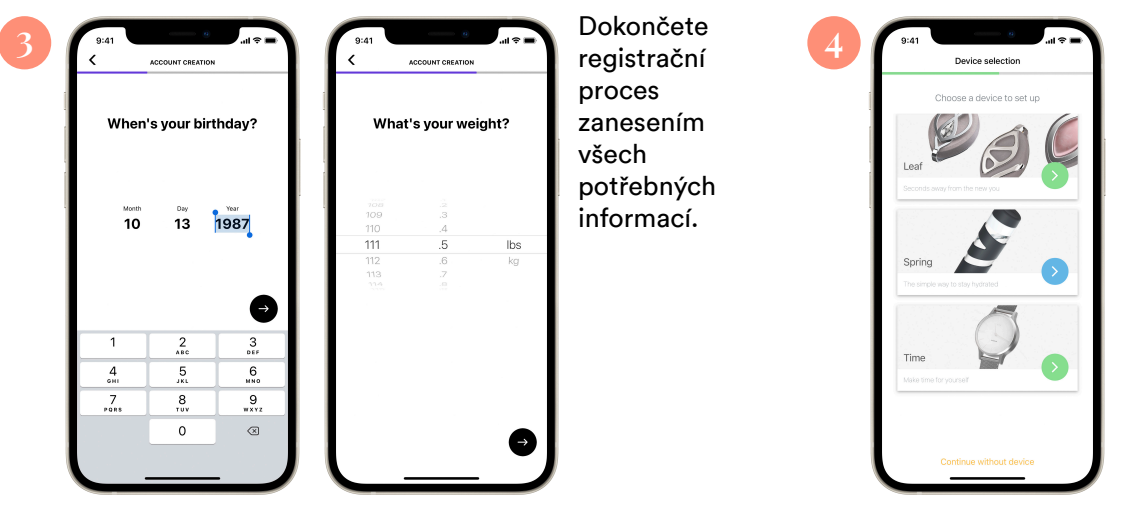

Vyberte zařízení, které si přejete spárovat s vaším účtem, a postupujte dle instrukcí na obrazovce.

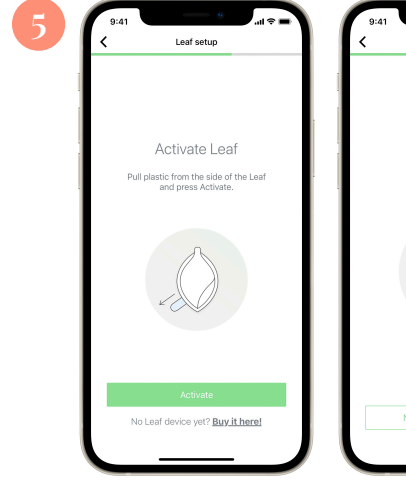

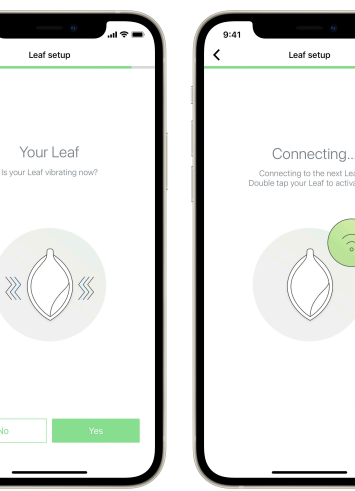

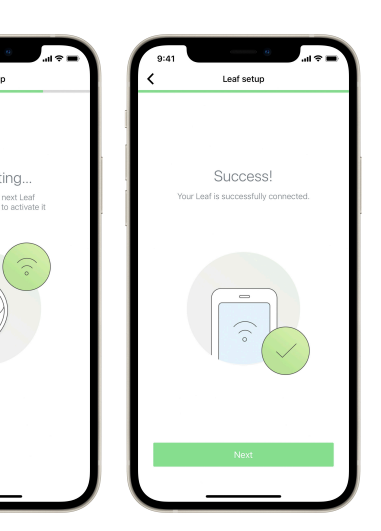

Pokud aktivujete Leaf poprvé, odstraňte plastovou nálepku na zařízení, které by se mělo rozvibrovat. Klikněte na tlačítko Activate a následně dvakrát poklepte na Leaf, abyste jej spárovali s aplikací.

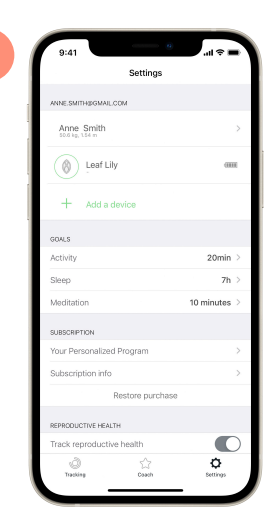

Jakmile je váš Leaf spárován, objeví se v nastavení aplikace Bellabeat jako Leaf název květiny. Název květiny je automaticky generován. Můžete jej kdykoliv změnit v sekci Settings, kde po kliknutí na Leaf uvidíte Leaf name. Funkci zařízení změna jména nijak neovlivní.

| Leaf Lily         | 0000         |
|-------------------|--------------|
| Leaf name         | Leaf Lil     |
| Alarms            | 0 active     |
| Inactivity Alert  | Level 1      |
| PLACEMENT         |              |
| During activity   | Unknown      |
| During sleep      | Unknown      |
|                   |              |
| Unpai             | r Leaf       |
| DEBUG INFORMATION |              |
| klentifier        | C624FC364988 |
| Firmware version  | CS10947g13   |
| Hardware version  | -PCBA-wd     |

Po úspěšném spárování vašeho zařízení Leaf je třeba v aplikaci stanovit, jakým způsobem jej nosíte (jako náramek, náhrdelník nebo klips k oblečení). V sekci Settings po kliknutí na Leaf vyberete v možnosti Placement umístění během dne a spánku. To pomůže algoritmu a zajistí přesnější monitoring.

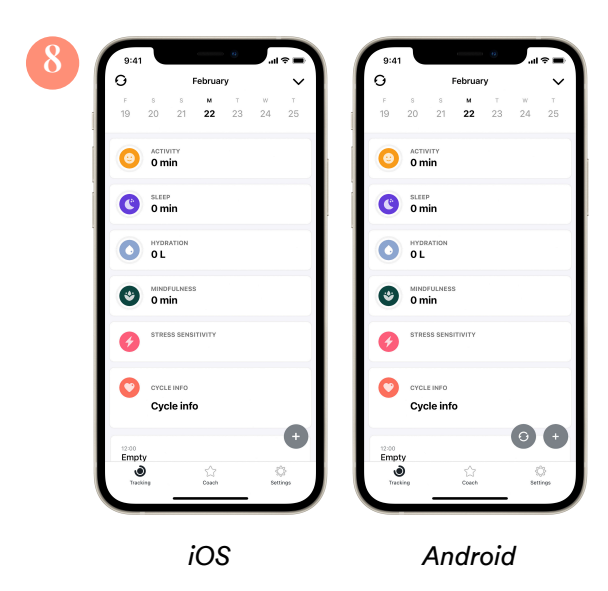

Po dokončení procesu instalace Leaf synchronizujete kliknutím na ikonu synchronizace a poklepáním na Leaf zařízení. Ikona je umístěna vlevo nahoře v zařízeních iOS a vpravo dole v zařízeních Android. Synchronizací vašeho Leaf se přenáší data ze zařízení do aplikace Bellabeat. Jsou zde bezpečně uložena a vy si je můžete prohlížet.

6